## Druckdichte des Bondruckers erhöhen

In diesem Kurzleitfaden lesen Sie, wie die Druckdichte des Epson Bondruckers TM-T88 V einfach erhöht werden kann. Damit lassen sich Kontrast und Lesbarkeit verbessern. Diese Anleitung gilt nur für Windows-PCs.

## Vorgehen

Starten Sie zunächst das Programm *EPSON TM-T88V UTILITY*. Zum Beispiel durch Anklicken des Windows-Startsymbols mit anschließender Eingabe "epson":

| Alle Apps Dokumente Einstellunge                                            | n Web | Mehr 🔻                      | ନ୍ଧି |   |
|-----------------------------------------------------------------------------|-------|-----------------------------|------|---|
| Höchste Übereinstimmung                                                     |       |                             |      |   |
| App                                                                         |       |                             |      |   |
| Apps                                                                        |       | EPSON TM-T88V Utility       |      |   |
| <ul> <li>EPSON APD5 - Register, change, or<br/>delete TM Printer</li> </ul> | >     | Арр                         |      |   |
| <b>EPSON</b> APD5 Utility for TM-T88V                                       | >     | ☐ Öffnen                    |      |   |
| Web durchsuchen                                                             |       | Als Administrator ausführen |      |   |
| ♀ epson - Webergebnisse anzeigen                                            | >     |                             |      |   |
| Dokumente (7+)                                                              |       | -⊐ An "Start" anheften      |      |   |
| Ordner (7+)                                                                 |       | 🛱 🛛 An Taskleiste anheften  |      |   |
| Fotos (3+)                                                                  |       | 🗓 Deinstallieren            |      |   |
|                                                                             |       |                             |      |   |
|                                                                             |       |                             |      |   |
|                                                                             |       |                             |      |   |
|                                                                             |       |                             |      |   |
|                                                                             |       |                             |      | _ |

| Im folgenden | Dialog bes | stätigen Sie | die Auswahl | mit <b>OK</b> : |
|--------------|------------|--------------|-------------|-----------------|
|--------------|------------|--------------|-------------|-----------------|

| TM-T88V Utility                                                                                                    |                       |                    | ×         |  |
|----------------------------------------------------------------------------------------------------|-----------------------|--------------------|-----------|--|
| Wählen Sie den Drucker, und klicken Sie auf die Schaltfläche [OK].<br>Falls der Port, an den der Drucker angeschlossen ist, nicht in der Liste enthalten ist, fügen<br>Sie ihn hinzu. Klicken Sie hierzu auf die Schaltfläche Port hinzufügen. |                       |                    |           |  |
| Modell                                                                                                    | Schnittstellentyp     | Port-Informationen |           |  |
| TM-T88V                                                                                                    | USB                   | 001                |           |  |
|                                                                                                    |                       |                    |           |  |
|                                                                                                    |                       |                    |           |  |
|                                                                                                    |                       |                    |           |  |
|                                                                                                    |                       |                    |           |  |
|                                                                                                    |                       |                    |           |  |
| Port hinzufügen                                                                                                    | Port löschen          |                    |           |  |
| Sprache auswähle                                                                                                    | n Ausgewählt: Deutsch | ОК                 | Abbrechen |  |

Nun stellen Sie die Druckdichte in folgenden Schritten auf das Maximum von 130% ein und reduzieren Sie die Druckgeschwindigkeit auf einen Wert zwischen 8 und 10:

| Reference TM-T88V Utility Ver.1.72     |                                | - 🗆 X                    |  |
|----------------------------------------|--------------------------------|--------------------------|--|
| Aktuelle Einstellungen                 | Einstellungen Drucksteuerung   |                          |  |
| Betriebsprüfung                        |                                |                          |  |
| Logos speichern                        | Papierbreite:                  | 80mm ~                   |  |
| Coupon-Einstellungen                   | Druckdichte:                   | 130%                     |  |
| Papier reduzieren                      |                                |                          |  |
| Papier autom. schneiden                | Mehrton-Druckdichte:           | 130%                     |  |
| [Erweitert]                            | Druckgeschwindigkeit:          | Stufe 8                  |  |
| Drucksteuerung<br>Schriftart           | Kapazität der Netzeinheit:     | Stufe 2 🗸                |  |
| Optionaler Summer                      |                                |                          |  |
| Kommunikations-I/F                     |                                |                          |  |
| Backup/Wiederherstellen                |                                |                          |  |
|                                        |                                | 6 Einstellen             |  |
| TM-T88V 30.12 ESC/POS<br>Port: USB-001 | Alphanumeric<br>Status: Online | Seriennummer: MQ6F000781 |  |

Mit Klick auf *EINSTELLEN* werden die Änderungen an den Drucker übertragen.